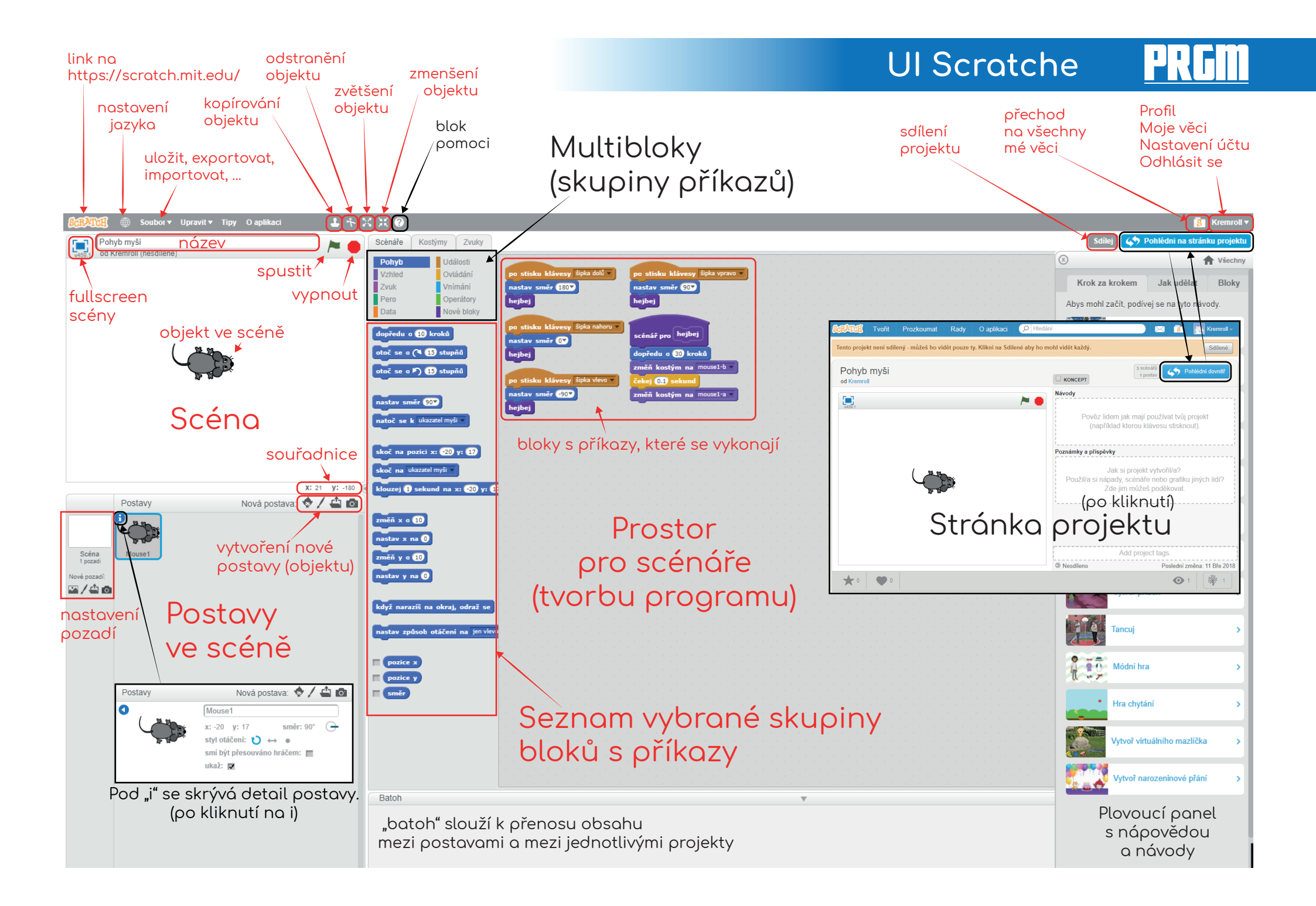

## **UI Scratche**

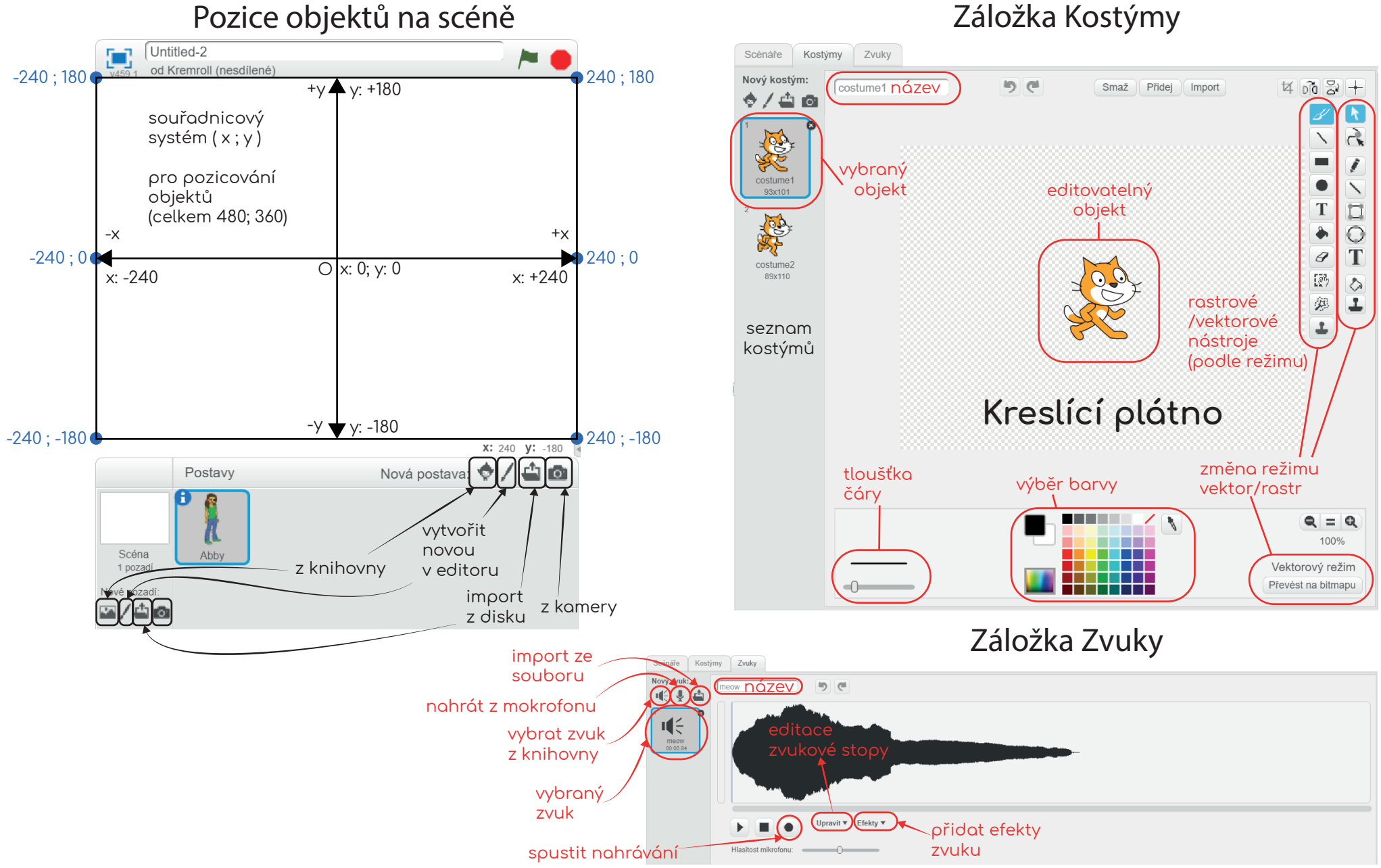